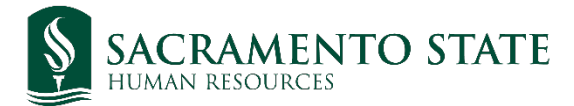

# **CHRS Recruiting**

Using the Online Reference Check Form

### Staff, MPP

#### **Table of Contents**

| Overview of Reference Requirement      | . 2 |
|----------------------------------------|-----|
| Initiating Online Reference Check Form | . 2 |
| Reviewing the References               | . 7 |
| Appendix A                             | 8   |

# **Overview of Reference Requirement**

After the interview portion of the recruitment process, it is imperative that the hiring department collects references for their selected candidates before a verbal offer of employment is made. We now have two methods to complete this reference requirement:

- 1) View the list of references on the Job Application form and contact directly using a Reference Check form provided by the Recruitment Analyst.
- 2) Use the Online Reference Check form built in the CHRS Recruiting system. This form is automatically sent and collected using a specific Application Status in CHRS Recruiting. A list of the Online Reference Check form questions can be found at the bottom of this guide in Appendix A.

Please determine which method would work best for your recruitment. In some industries, staff and managers are rarely at a computer so a phone call may be the most efficient way to collect references. In others, filling out an online form is the most convenient method for those giving the reference. If you have determined the Online Reference Check form is the best option for your recruitment, please reference the following steps to process this form.

## **Initiating Online Reference Check Form**

**Step 1:** Open the Main Menu options here:

| Main Menu | <b>My Dashboard</b><br>Welcome Herky, this is your Dashboard where you w |
|-----------|--------------------------------------------------------------------------|
|           | Position Description<br>Not applicable to faculty                        |

Step 2: Select "Jobs Open."

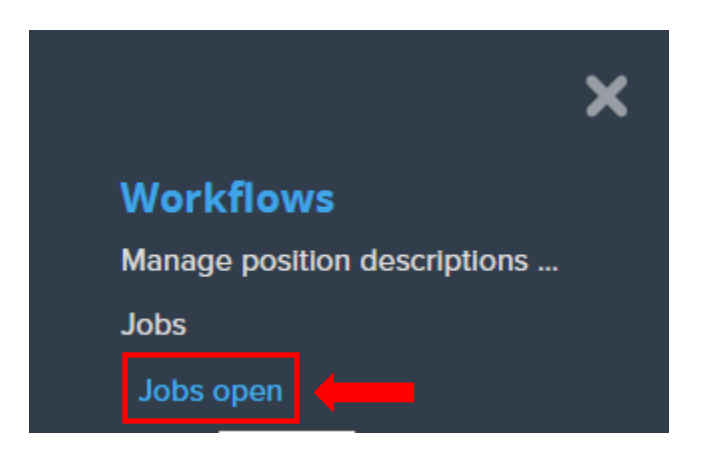

**Step 3:** Click on the job you are recruiting for to open up the Job Card. Then click on the "View Applications" link near the top of the page.

| Position info Notes Documents Reports | (503509) TEST Employment Services Administrative<br>Assistant (10 positions) |       |           | -       | <br>View applications | ••• |  |
|---------------------------------------|------------------------------------------------------------------------------|-------|-----------|---------|-----------------------|-----|--|
|                                       | Position info                                                                | Notes | Documents | Reports |                       |     |  |

**Step 4:** Click on the selected candidate's name to open the Applicant Card.

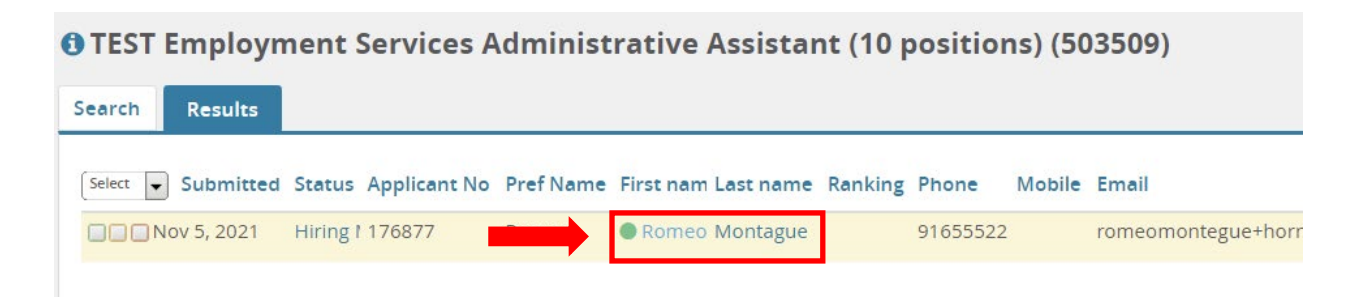

**Step 5:** On the applicant card, click on the status link under the "Status changed \*\*\*\*" header. This will open up the Change Application Status menu.

| omeo Montagi             | ie 🗕                                                              |        |
|--------------------------|-------------------------------------------------------------------|--------|
| ew profile               |                                                                   |        |
| ddress                   | 123 Fake Street<br>Sacramento, California<br>95826, United States | Phon   |
| mail                     | romeomontegue+hornethire@csus.edu                                 | Origin |
| Zines comms hold         | Yes                                                               |        |
| pplications Histo        | ory Scheduled emails Resume / CV                                  |        |
|                          |                                                                   |        |
| († 503509 - TEST E       | mployment Services Administrative Assistant (10 positions)        |        |
| <b>1</b> 503509 - TEST E | Applied via Status changed Nov 5, 2021                            | Offer  |

Step 6: Select "Initiate Online Reference Check Form" and click "Next."

| \$ | Search Committee Review: CSUEU 9.3 qualified       |  |
|----|----------------------------------------------------|--|
| 9  | Search Committee Review                            |  |
| I  | Further Review                                     |  |
| l  | nvite for Initial Interview                        |  |
| I  | nitial Interview Invite Accepted                   |  |
| I  | nvite for Finalist Interview                       |  |
| I  | inalist Interview Accepted                         |  |
| ł  | Hiring Manager Review                              |  |
| 1  | Hiring Manager Review - Hold                       |  |
| l  | nitiate Online Reference Check Form                |  |
| ł  | inalist Selected/HR Review                         |  |
| ł  | Prepare Offer to Extend                            |  |
| (  | Conditional Offer Declined                         |  |
| /  | Accurate Background - Background Check Initiated   |  |
| /  | Accurate Background - Background Check Pending     |  |
| 1  | Accurate Background - Background Results Available |  |
| 1  | ormal Offer Extended/Background Check Successful   |  |
| I  | Formal Offer Accepted                              |  |
| (  | Dffer Accepted Paperwork Received                  |  |
| (  | Dffer Revised                                      |  |
|    |                                                    |  |
|    |                                                    |  |
|    |                                                    |  |

**Step 7:** This will now open a "Confirm status change" window. You will want to review the fields to make sure the following are set properly:

- E-mail: Applicant: 🝳 Yes 🔍 No From:\* noreply@csus.edu CSU, Sacramento Reference Check Subject:\* Merge fields Message: B I U S ≣ · ⊞ · ⊡ ⊡ Formats ·  $\mathscr{O} \equiv \underline{\mathcal{I}}_{\mathsf{x}} \Leftrightarrow$ ? A . A . Dear Romeo Montague, At this step of the recruitment process we will begin conducting Reference Checks. You may wish to inform your references that they will be contacted. Please feel free to contact us at hrempservices@csus.edu if you have any questions. California State University, Sacramento **Employment Services**
- 1) Email Applicant is set to "Yes" and name in email preview is correct:

2) Additional users from Job is set to "No" (meaning no other users will be emailed):

Additional users from Job: 🔍 Yes 🔍 No

3) Any job status update option is set to "No":

Update job status from Testing to Reference checking: O Yes O No

**Step 8:** When all three settings are confirmed, click "Move now" at the bottom of the window.

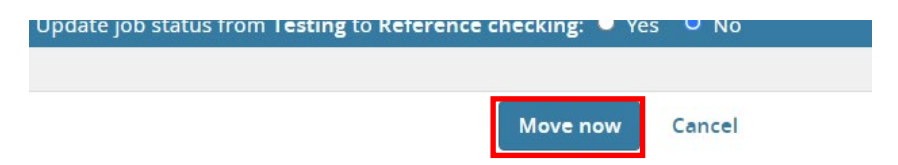

The previewed email will be sent to the applicant as well as the following email to the listed references from the Job Application. Information between the asterisks \*\* will automatically populate from the Job Card and Application. No steps are needed to trigger this:

Hi \*Name of Reference\*,

\*Name of Applicant\* is a candidate for the \*Job Title\* position at the Sacramento campus of our California State University system and has identified you as a reference. Please provide your reference as soon as possible so that we may give the candidate due consideration for this role.

Click the following link for specific instructions and to provide the reference:

\*URL link to Online Reference Check Form\*

Please be advised that the link above will expire on \*One month after initiation\*

If prompted, please enter the following information:

Pin: \*Auto generated PIN\*

Password: \*Auto generated Password\*

You may refer any questions about this reference check to our team. Note that we may also follow up with you regarding any questions we might have about the information you've provided. Thank you for taking the time to complete this document thoroughly and completely.

Sincerely,

\*Your Name\*

CSU, Sacramento

\*Your Email\*

# **Reviewing the Reference Submissions**

When an Online Reference Check Form is completed by a reference, it will become available to view by the hiring manager and recruitment support staff. To locate the reference requests:

**Step 1:** Navigate back to the Applicant Card for the selected candidate.

Step 2: In the job tile for your recruitment, open the options menu and click "View References."

| 🚯 503509 - TEST Employme                          | ent Services Administrative A | ssistant (10 positions)                                                                |                   |                     |              |                                                                                                    |
|---------------------------------------------------|-------------------------------|----------------------------------------------------------------------------------------|-------------------|---------------------|--------------|----------------------------------------------------------------------------------------------------|
| 503509 - TEST Employme Date submitted Nov 5, 2021 | ent Services Administrative A | ssistant (10 positions)<br>Status changed Nov 5, 2021<br>Initiate Online Reference Che | Offer<br>No offer | Resume / CV<br>View | Form<br>View | Communicate<br>Compile and send<br>New booking to an existing event<br>New form<br>View references<br>More actions |
|                                                   |                               |                                                                                        |                   |                     |              |                                                                                                    |

Step 3: Select a reference that has a "complete" status and select "view answers."

**Step 4:** Once references have been collected and reviewed to be satisfactory, move the applicant to "Prepare Offer to Extend" to start the Offer Card Approval process. Refer to the <u>Initiate Offer</u> <u>Card</u> guide for more information.

Notes:

- A reminder email will go out to the reference after two weeks if there is no reply, or you can resend the invitation by clicking "Resend" on the right side options (reference image on pg.7).
- You can also add a reference manually if the selected candidate has provided more contacts by clicking "New" in the upper left corner and filling in the information requested (reference image on pg.7).

# **Appendix A**

Online Reference Check Form Questions:

- 1) How long have you known the candidate and in what capacity?
- 2) Please describe the candidate's style of working with other faculty, staff, or other colleagues.
- 3) What is your experience and impression of the candidate's written, oral, an interpersonal communication skills?

4) For positions that may have supervision/lead work responsibilities: Did they supervise or provide lead work directions to employees? Yes/No - If yes, what were their strengths as a supervisor? What were their weaknesses as a supervisor?

- 5) What do you think will be the candidate's greatest strength or attribute as a Sac State employee?
- 6) What do you think will be the candidate's biggest challenge as an effective Sac State Employee?
- 7) If you had the authority to do so, would you rehire this candidate? Yes/No/Not Applicable
- 8) Is there any information you would like to add to help us assess the candidate's qualifications for the job?